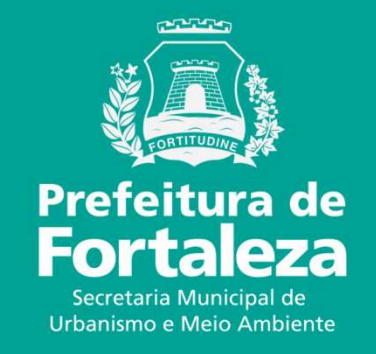

### **FORTALEZA ONLINE** ISENÇÃO DE LICENÇA AMBIENTAL PARA ATIVIDADES

Lei Complementar nº 208/15 - Municipal do Licenciamento Ambiental. Alterada pela Lei nº 235/17

Serão isentas de Licenciamento Ambiental as atividades que não se enquadrarem em uma dessas situações:

•ser classificada como Alto ou Médio Potencial Poluidor Degradador – PPD;

•gerar, em seus processos produtivos, Efluentes Industriais, definidos na NBR 9800/1987, independente do destino final;

•gerar poluentes atmosféricos, sejam eles em forma de gases, odores, fumaças ou poeiras, em proporções capazes de ultrapassar ou que ultrapassem os limites legais;

•fizer uso de caldeiras.

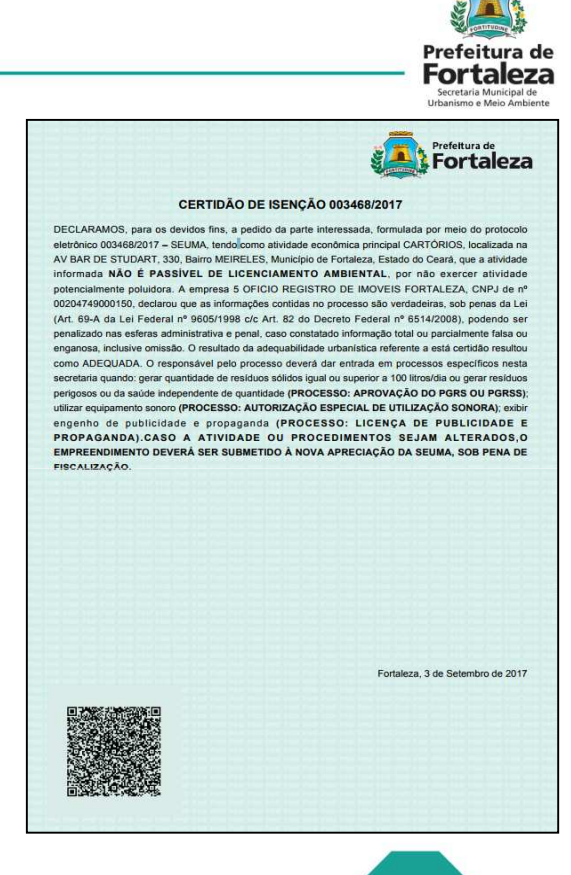

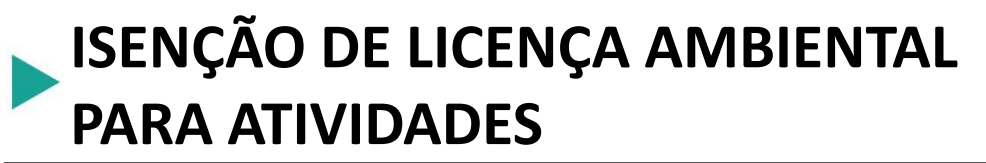

| FORTALEZA ONLINE                                                                               | 🖌 Página inicial                                               |                                                                 |                                                       | ➔ JOÃO GUILHERME DE OLIVEIRA DUARTE |
|------------------------------------------------------------------------------------------------|----------------------------------------------------------------|-----------------------------------------------------------------|-------------------------------------------------------|-------------------------------------|
| Prefeitura de<br>Fortaleza                                                                     | Alvará de Funcionamento<br>Regular                             | Autorização para Eventos                                        | CNAES                                                 |                                     |
| Utariono e Meio Antalente<br>Serviços<br>Fale Conosco<br>Meu Cadastro<br>Cadastro de Terceiros | DataGED                                                        | Certificado de Inspeção Predial                                 | Consulta de Adequabilidade                            |                                     |
| rocar Senha                                                                                    |                                                                |                                                                 |                                                       |                                     |
|                                                                                                | Habite-se                                                      | Isenção de Certificado de<br>Inspeção Predial                   | Isenção de Licenciamento<br>Ambiental para Atividades |                                     |
|                                                                                                | Isenção de Licenciamento<br>Ambiental para Construção<br>Civil | Isenção de Licença para<br>Instalação Urbanístico-<br>Ambiental | Isenção de Plano de<br>Gerenciamento de Residuos      |                                     |
| mologa.seuma.fortaleza.ce.gov.br/fortaleza                                                     | Licenca Ambiental Simolificada.                                | Licença Ambiental Simplificada<br>para Atividades               | Licença para Instalação<br>Urbanístico-Ambiental      |                                     |
|                                                                                                |                                                                |                                                                 |                                                       | Página inicial                      |
|                                                                                                |                                                                |                                                                 |                                                       |                                     |

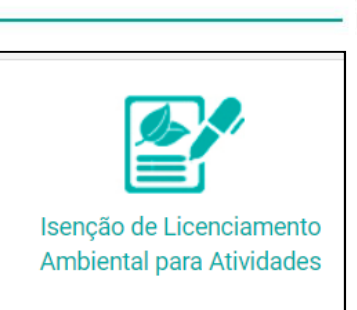

Prefeitura de Fortaleza

Após fazer Login no Fortaleza Online, na página inicial, selecionar a opção "Isenção de Licenciamento Ambiental para Atividades".

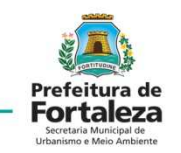

No menu da Isenção de Licenciamento Ambiental para Atividades, selecionar o campo "Solicitar".

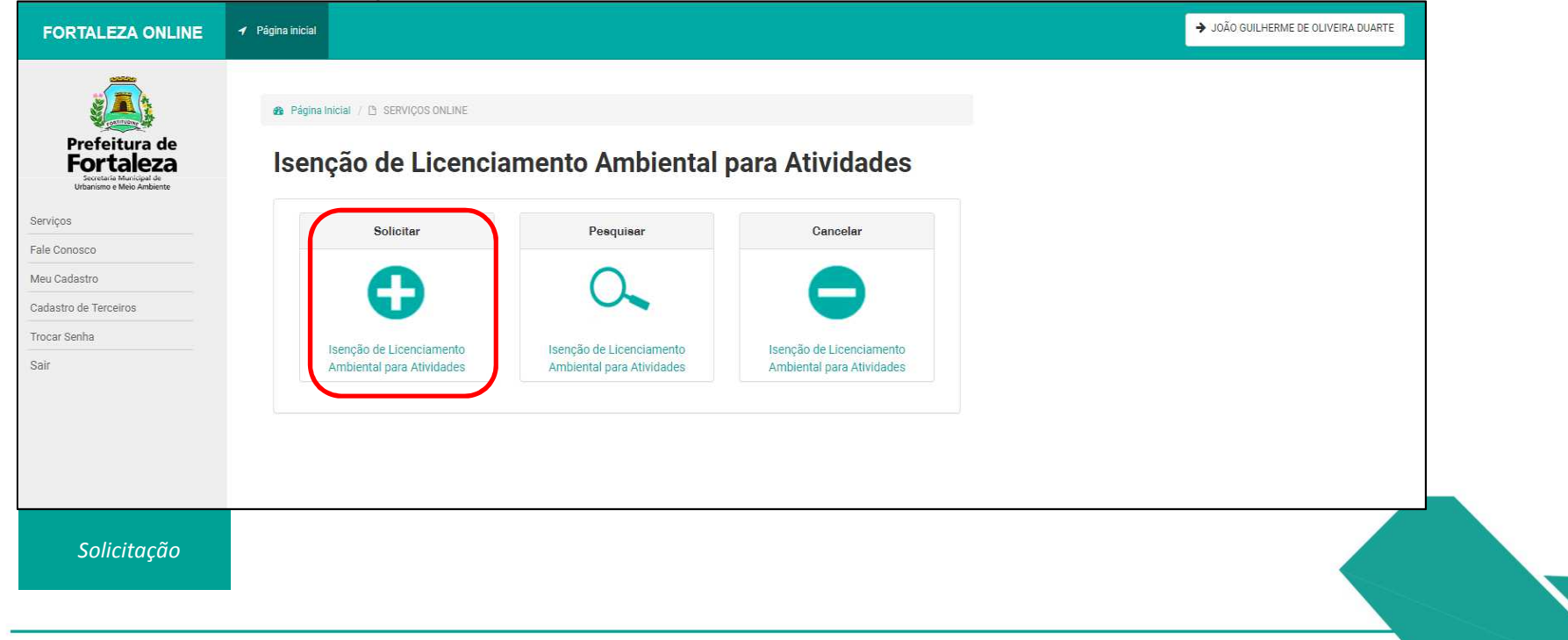

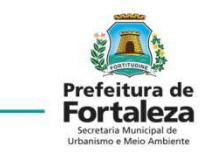

Clique em "Solicitar Consulta de Adequabilidade".

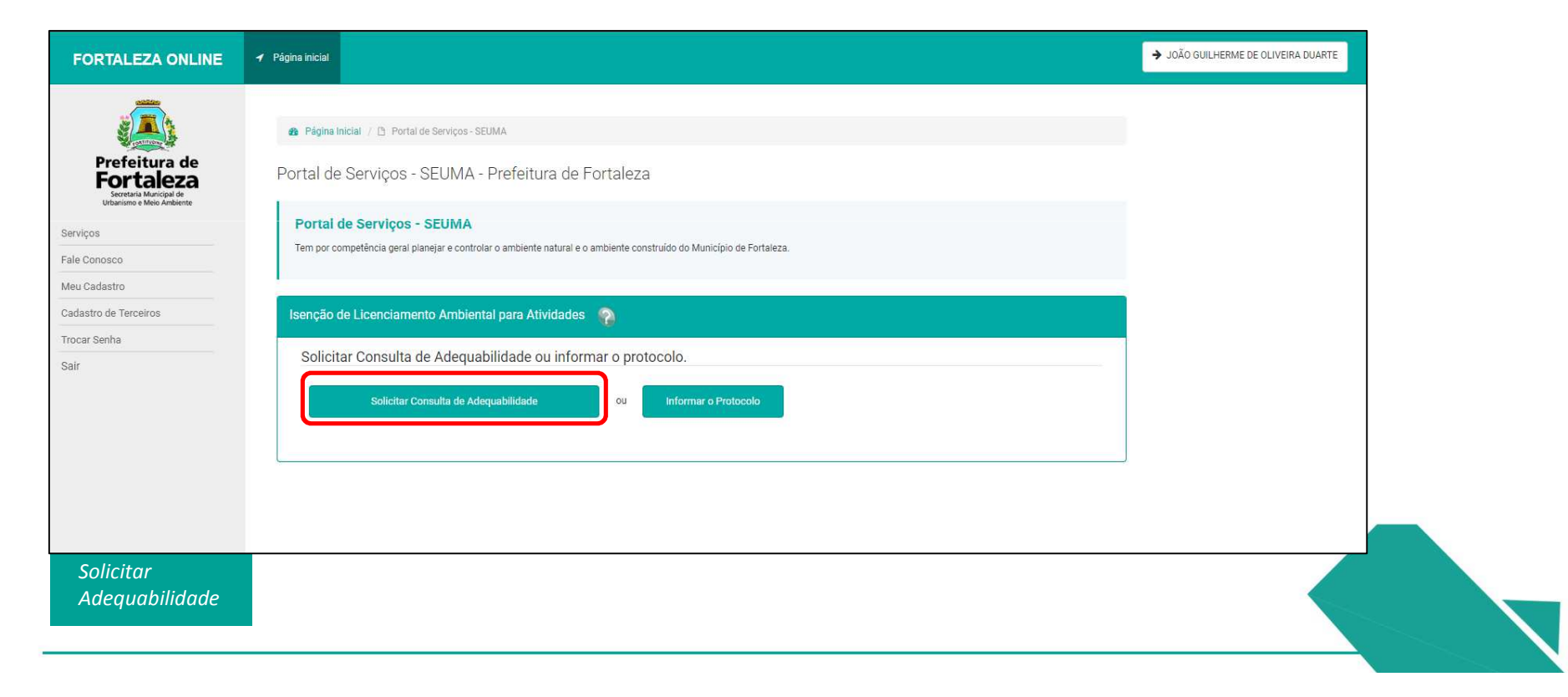

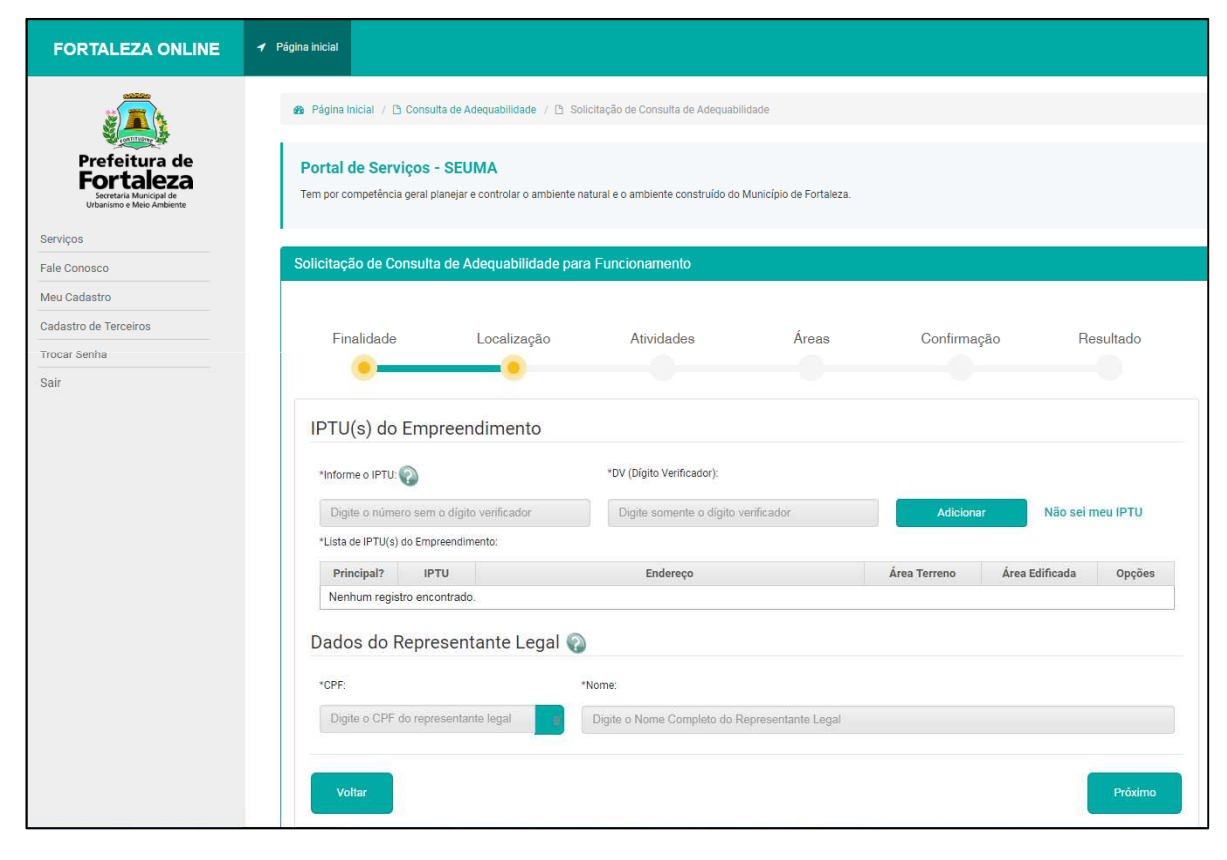

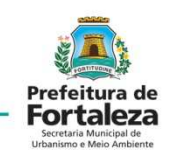

Preencher os dados de IPTU do imóvel e os dados do Representante Legal do empreendimento.

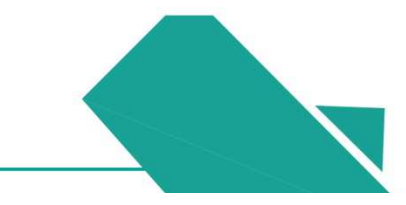

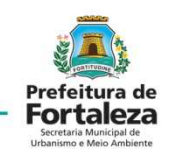

| FORTALEZA ONLINE                                                  | 🖌 Página inicial                                                  |                                     |                                         |                         |              |                |                 | JOÃO GUILHERME DE OLIV |
|-------------------------------------------------------------------|-------------------------------------------------------------------|-------------------------------------|-----------------------------------------|-------------------------|--------------|----------------|-----------------|------------------------|
| Prefeitura de                                                     | Portal de Serviços - SEUI<br>Tem por competência geral planejar e | VIA<br>controlar o ambiente na      | tural e o ambiente construído do i      | Município de Fortaleza. |              |                |                 |                        |
| Fortaleza<br>Secretaria Municipal de<br>Urbanismo e Meio Ambiente | Solicitação de Consulta de Ad                                     | lequabilidade para                  | a Funcionamento                         |                         |              |                |                 |                        |
| rviços                                                            |                                                                   |                                     |                                         |                         |              |                |                 |                        |
| e Conosco                                                         | Finalidade                                                        | Localização                         | Atividades                              | Áreas                   | Confirm      | nação F        | Resultado       |                        |
| u Cadastro                                                        |                                                                   | •                                   |                                         |                         |              |                |                 |                        |
| Jastro de Terceiros                                               |                                                                   |                                     |                                         |                         |              |                |                 |                        |
| car Senha                                                         | IPTU(s) do Empreen                                                | dimento                             |                                         |                         |              |                |                 |                        |
| Ir                                                                | *Informe o IPTU: 🕥                                                |                                     | *DV (Dígito Verificador):               |                         |              |                |                 |                        |
|                                                                   | Digite o número sem o dígito                                      | verificador                         | Digite somente o digito v               | erificador              | Adicio       | onar Não se    | i meu IPTU      |                        |
|                                                                   | *Lista de IPTU(s) do Empreendim                                   | ento:                               |                                         |                         |              |                |                 |                        |
|                                                                   | Principal? IPTU                                                   |                                     | Endereço                                |                         | Área Terreno | Área Edificada | Opções          |                        |
|                                                                   | 1234560                                                           | End.:RUA ROSINHA<br>GUANABARA, Cep. | SAMPAIO, Nº 1087, Compl.:-,<br>60346251 | Bairro:JARDIM           | 55.0         | 39.0           | Excluir<br>Mapa |                        |
|                                                                   | Dados do Represent                                                | ante Legal 🔞                        |                                         |                         |              |                |                 |                        |
|                                                                   | *CPF:                                                             | 1                                   | Nome:                                   |                         |              |                |                 |                        |
|                                                                   | 04309457363                                                       |                                     | João Guilherme de Oliveira Di           | uarte                   |              |                |                 |                        |
|                                                                   |                                                                   |                                     |                                         |                         |              |                |                 |                        |
|                                                                   | Voltar                                                            |                                     |                                         |                         |              |                | Próximo         |                        |
|                                                                   |                                                                   |                                     |                                         |                         |              |                |                 |                        |
|                                                                   | <u></u>                                                           |                                     |                                         |                         |              |                |                 |                        |
|                                                                   |                                                                   |                                     |                                         |                         |              |                |                 |                        |

Apresentar os dados de localização do empreendimento alimentando o sistema para continuidade da consulta.

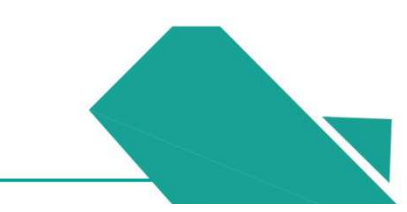

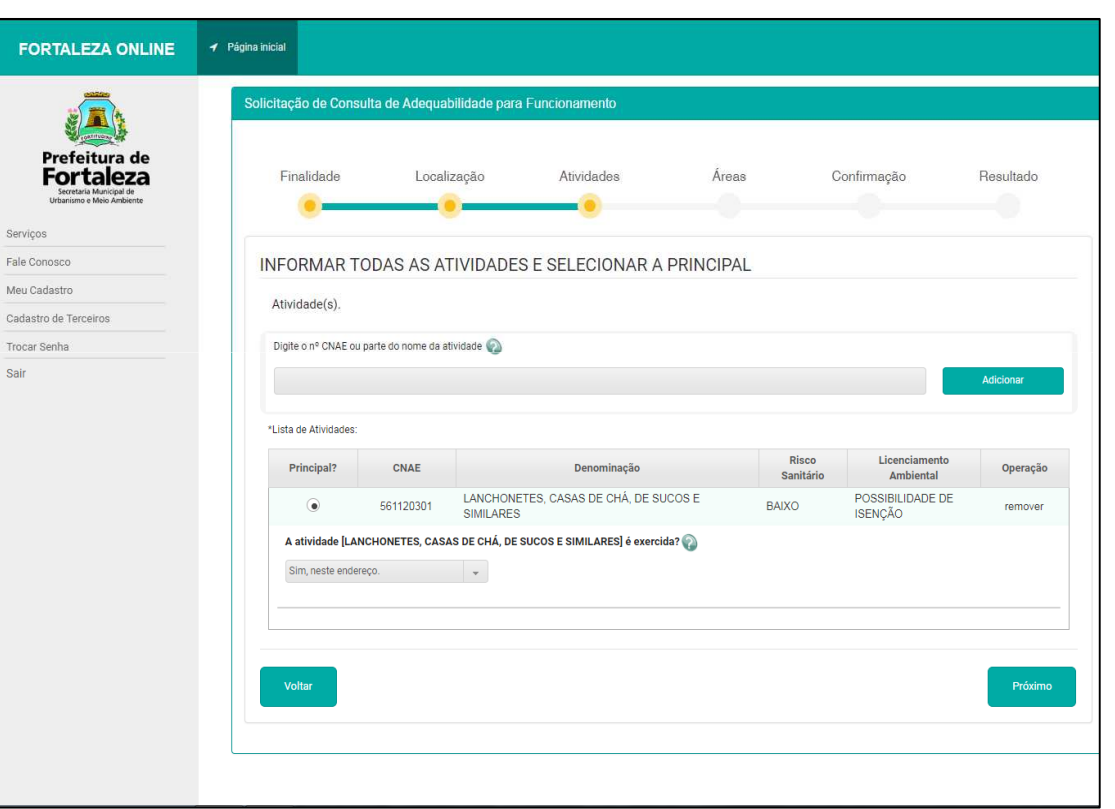

Após preencher os dados de localização do empreendimento, devem ser informadas as atividades executadas pelo respectivo estabelecimento.

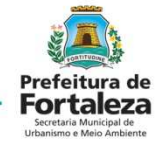

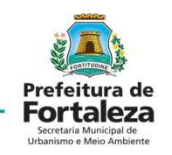

| FORTALEZA ONLINE                                                                   | 🖌 Página inicial                                                               |                                                    |                                  |           |
|------------------------------------------------------------------------------------|--------------------------------------------------------------------------------|----------------------------------------------------|----------------------------------|-----------|
|                                                                                    | 🌚 Página Inicial / 🗅 Consulta de Adequabilidad                                 | le / 🗅 Solicitação de Consulta de Adequabilidade   |                                  |           |
| Prefeitura de<br>Fortaleza<br>Secretaria Municipal de<br>Urbanismo e Meio Ambiente | Portal de Serviços - SEUMA<br>Tem por competência geral planejar e controlar o | ambiente natural e o ambiente construído do Municí | ípio de Fortaleza.               |           |
| erviços                                                                            | Solicitação de Consulta de Adequabili                                          | dade para Funcionamento                            |                                  |           |
| Cadastro de Terceiros<br>Trocar Senha<br>Sair                                      | Finalidade Localiza                                                            | ição Atividades                                    | Áreas Confirmação                | Resultado |
|                                                                                    | Áreas Informadas                                                               | táros Construída utilizada para a                  | tiudado 🔍 tárca da Ertabolaciona |           |
|                                                                                    | 200,00                                                                         | -Area Construida Utilizada para a a                | Area do Estabelecimen            | 10.       |
|                                                                                    | Voltar                                                                         |                                                    |                                  | Próximo   |

Preencher o campo "Áreas Informadas".

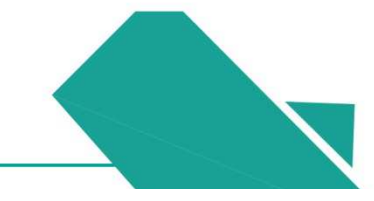

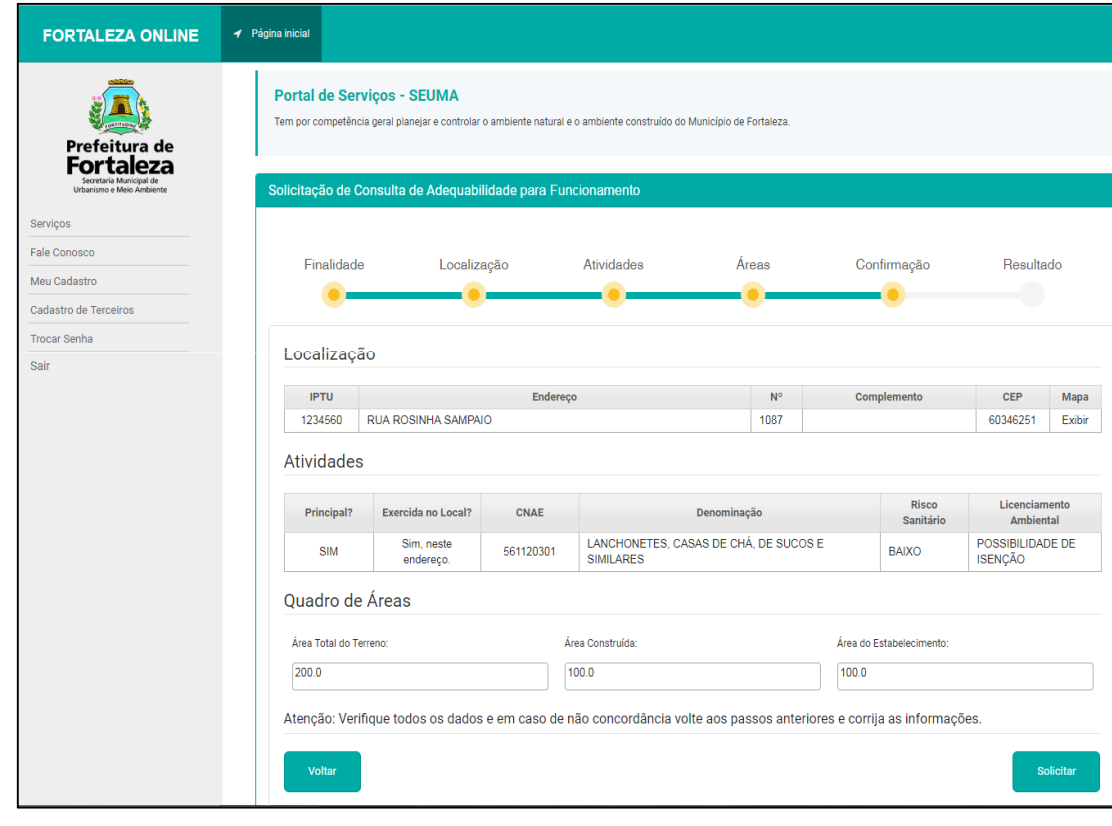

A aba de preenchimento "Confirmação", aparecerá para que sejam confirmados os dados referentes à localização, atividades e quadro de áreas.

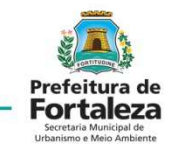

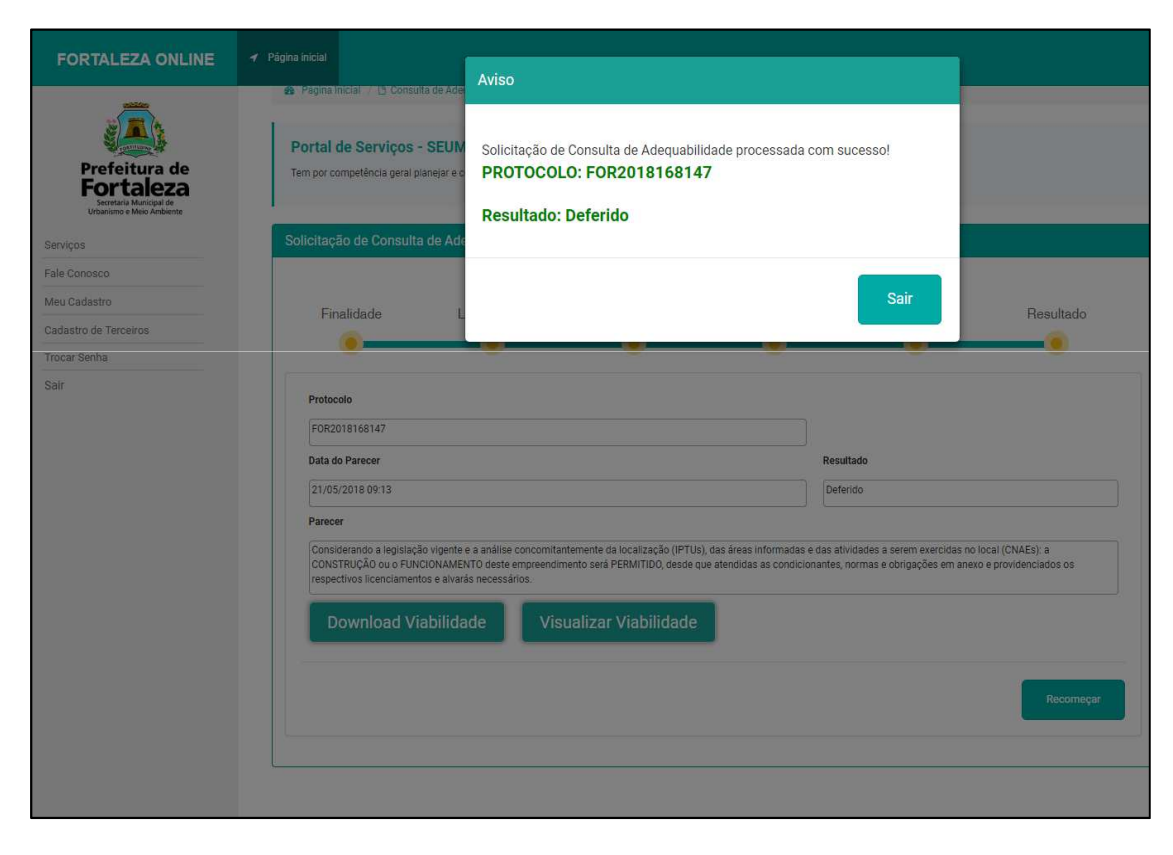

A aba de "Resultado", aparecerá com o deferimento ou indeferimento da consulta de adequabilidade, acompanhada pelo PROTOCOLO da consulta.

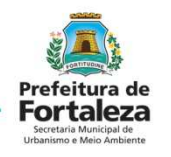

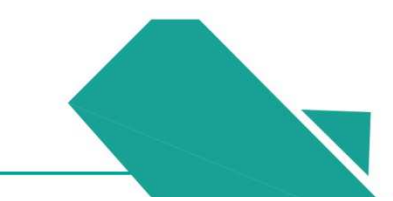

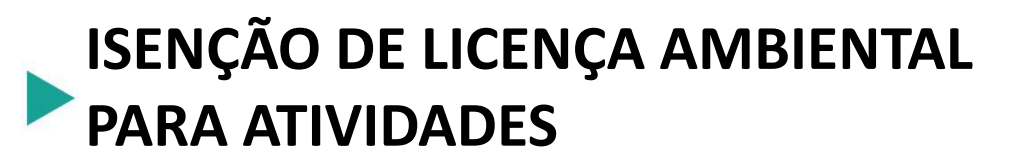

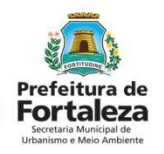

| FORTALEZA ONLINE           | ✓ Página inicial                                            |                                                 |                              |                                             |                  | → JOÃO GUILHERME DE OLIVEIRA DUARTE | Preencher o campo         |
|----------------------------|-------------------------------------------------------------|-------------------------------------------------|------------------------------|---------------------------------------------|------------------|-------------------------------------|---------------------------|
| Prefeitura de<br>Fortaleza | Página Inicial / D: Portal de Serviços     Isenção de Licer | seuma<br>nciamento Ambie                        | ntal para Ativida            | ades                                        |                  |                                     | "Dados do<br>Requerente". |
| Serviços                   | DADOS DA VIABILIDADE                                        |                                                 |                              |                                             |                  |                                     |                           |
| Fale Conosco               | Protocolo SEUMA                                             |                                                 |                              |                                             |                  |                                     |                           |
| Meu Cadastro               | FOR2018168147                                               |                                                 |                              |                                             |                  |                                     |                           |
| Cadastro de Terceiros      | IPTU:                                                       | Área do Terreno (m²)                            | Área Construída (m²)         | Área do Empreend                            | nento (m²)       |                                     |                           |
| Irocar Senha               | 1234560                                                     | 200,00                                          | 100,00                       | 100,00                                      |                  |                                     |                           |
|                            | CNAE<br>561120301 LANCHONETES,                              | Denominação<br>CASAS DE CHÁ, DE SUCOS E SIMILAR | Risco An<br>ES Possibilidade | biental Risco Sanitário<br>de Isenção BAIXO | Principal<br>SIM |                                     |                           |
|                            | DADOS DO REQUERENTE<br>Tipo de Pessoa:                      |                                                 |                              |                                             | 4                |                                     |                           |
|                            | PESSOA FÍSICA     PESSOA JURÍDICA                           |                                                 |                              |                                             |                  |                                     |                           |
|                            | *CPF:                                                       | *Nome:                                          |                              |                                             |                  |                                     |                           |
|                            | Digite o CPF do requerente                                  | Digite o Nome Complete                          | do Requerente                |                                             |                  |                                     |                           |
|                            | *Endereço:                                                  |                                                 |                              | Nº:                                         |                  |                                     |                           |
|                            | Digite o endereço do requerente                             |                                                 |                              | 0                                           |                  |                                     |                           |
|                            | Complemento:                                                |                                                 |                              | *Bairro:                                    |                  |                                     |                           |
|                            | Digite o complemento do endereço                            |                                                 |                              | Digite o bairro                             |                  |                                     |                           |
|                            | *CEP:                                                       | Contato1:                                       |                              | Contato2:                                   |                  |                                     |                           |
|                            | Digite o cep                                                | Digite o contato 1                              |                              | Digite o contato 2                          |                  |                                     |                           |

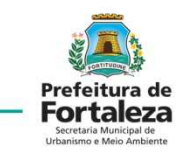

Preencher o "Questionário Ambiental".

| FORTALEZA ONLINE                                                  | 🖌 Página inicial                                                                                                    |                                                                                                    | → JOÃO GUILHERME DE OLIVEIRA DUARTE |
|-------------------------------------------------------------------|----------------------------------------------------------------------------------------------------|----------------------------------------------------------------------------------------------------|-------------------------------------|
|                                                                   | Digite o Ernail                                                                                                    |                                                                                                    |                                     |
| Prefeitura de                                                     | QUESTIONÁRIO AMBIENTAL                                                                                                    |                                                                                                    |                                     |
| Fortaleza<br>Secretaria Municipal de<br>Urbanismo e Meio Ambiente | *Fonte de abastecimento de água?<br>Rede pública                                                                                                    | "Realiza no local, serviço de manutenção das maquinas utilizadas no processo produtivo<br>da Empresa? |                                     |
| ierviços                                                          | Poço de Captação                                                                                                    | Sim Não                                                                                               |                                     |
| ale Conosco<br>Neu Cadastro                                       | *Sistema de esgotamento sanitário?                                                                                                    | *Possui equipamentos/máquinas movidos à diesel?<br>Sim 💿 Não                                          |                                     |
| Cadastro de Terceiros                                             | Os prédios-imprendimentos que possum Es<br>Fossa Séptica Vala de Infiltração<br>Fossa Séptica Vala de Infiltração<br>Icenciamento de Eluvencias Atomismos<br>Exemplos Centros Comrectios Hotis que pos<br>Exemplos Centros Comrectios Hotis que pos | stacões<br>polo<br>esmas,<br>susem hormonioterapia?                                                   |                                     |
| rocar Senha                                                       | ETE (Estação de Tratamento de Efluentes) Própria                                                                                                    | Sim Não Não se aplica                                                                                 |                                     |
| 201                                                               | ETE (Estação de Tratamento de Efluentes) de responsabilidade do prédio ao qual<br>minha empresa está instalada                                                                                                    | l a *A atividade trata-se somente de um posto de coletas, sem realização de análises<br>clínicas?     |                                     |
|                                                                   | *Fonte geradora de emissão atmosférica?                                                                                                    | Sim Não Não se aplica                                                                                 |                                     |
|                                                                   | Fumaças, gases, odores e poeiras                                                                                                    | *Resíduos?                                                                                            |                                     |
|                                                                   | Possul Caldeira                                                                                                    | Perigoso (NBR10004)                                                                                   |                                     |
|                                                                   | Não possui fonte geradora de emissão atmosférica                                                                                                    | Saúde                                                                                                 |                                     |
|                                                                   | The time environment of a second second second second second second second second second second second second s                                                                                                    | Comum menor 100L/dia                                                                                  |                                     |
|                                                                   | Sim Não                                                                                                    | Radicativo                                                                                            |                                     |
|                                                                   | *Fonte geradora de emissão sonora/ruído?                                                                                                    |                                                                                                    |                                     |
|                                                                   | Utiliza Não utiliza                                                                                                    |                                                                                                    |                                     |
|                                                                   | Confirmar                                                                                                    |                                                                                                    |                                     |
|                                                                   |                                                                                                    |                                                                                                    |                                     |
|                                                                   | L                                                                                                    |                                                                                                    |                                     |
|                                                                   |                                                                                                    |                                                                                                    |                                     |
|                                                                   |                                                                                                    |                                                                                                    |                                     |

#### **QUESTIONÁRIO AMBIENTAL**

\*Fonte de abastecimento de água?

Rede pública

Poço de Captação

#### \*Sistema de esgotamento sanitário? 🛜

🖌 Rede pública

Fossa Séptica Vala de Infiltração

Fossa Séptica Sumidouro

ETE (Estação de Tratamento de Efluentes) Própria

ETE (Estação de Tratamento de Efluentes) de responsabilidade do prédio ao qual a minha empresa está instalada

#### \*Fonte geradora de emissão atmosférica?

Fumaças, gases, odores e poeiras

Possui Caldeira

Possui Chaminés

✔ Não possui fonte geradora de emissão atmosférica

\*Realiza serviços de estamparia e/ou serigrafia e/ou tinturaria?

🔵 Sim 💿 Não

\*Fonte geradora de emissão sonora/ruído?

🔘 Utiliza 💿 Não utiliza

Confirmar

#### \*Realiza no local, serviço de manutenção das maquinas utilizadas no processo produtivo da Empresa? Sim Não

\*Possui equipamentos/máquinas movidos à diesel?

🔵 Sim 💿 Não

\*Realiza exame de imagem (Raio X, Ultrassom) com resultado digital e/ou serviços de hormonioterapia?

\*A atividade trata-se somente de um posto de coletas, sem realização de análises clínicas?

Silli Vivao Vivao Se

#### \*Resíduos?

Radioativo

Perigoso (NBR10004)
Saúde
Comum menor 100L/dia
Comum igual ou maior 100L/dia

Atentar para o preenchimento dos campos relacionados as emissões atmosféricas, serviços de manutenção, equipamentos movidos à diesel, exames de imagem e análises clínicas.

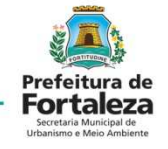

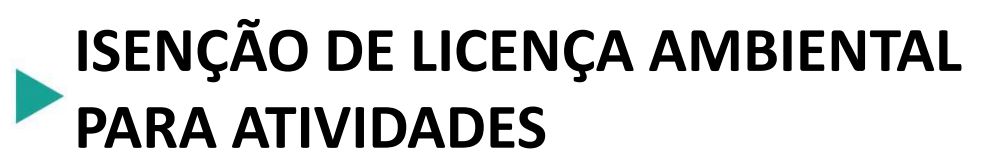

| FORTALEZA ONLINE                                                      |                                                                                                    |                                                                                                    |                                      |
|-----------------------------------------------------------------------|----------------------------------------------------------------------------------------------------|----------------------------------------------------------------------------------------------------|--------------------------------------|
| -                                                                     | joaoguilherme.duarte@icloud.com                                                                                                    | Declaração de Veracidade dos Dados                                                                                                    |                                      |
| Prefeiture de<br>Bruter Mercheller<br>Bruter Mercheller               | QUESTIONÁRIO AMBIENTAL<br>"Forite de abastecimento de água?<br>Rede pública<br>Poço de Captação                                            | Declaro que as informações ecima são verdadeiras, sob penas da Lei (Art. 69-A da<br>Lei Federal nº 9605/1998 o/c Art. 82 do Decreto Federal nº 6514/2008).<br>"Art. 69-A da Lei Federal nº 9605/1998: Elaborar ou apresentar, no licenciamento,<br>concessão florestal ou qualquer outro procedimento administrativo, estudo, laudo ou<br>relatório ambiental total ou parcialmente falso ou enganceo, inclusive por omiseão<br>(incluído pela Lei nº 11.284 de 2006): Pena – Reolusão, de 3(três) a 6(seis) anos, e<br>muita"; | sas utilizadas no processo produtivo |
| Fale Conosco<br>Meu Cadastro<br>Cadastro de Terceiros<br>Trocar Senha | *Sistema de esgotamento sanitário?                                                                                                    | "Art.82 do Decreto Federal nº 6514/2008: Elaborar ou apresentar informação, laudo ou<br>relatório ambiental total ou paricialmente falso ou enganoso, inclusive por omissão, esja<br>nos sistemas oficiais de controle, seja no licenciamento, na concessão florestal ou em<br>gualquer outro procedimento administrativo ambiental. Multa de R\$ 1.500,00 (mil e<br>quinhentos reale) a R\$ 1.000.000,00 (um milhão de reale)".                                                                                                | resultado digital e/ou serviços de   |
| Sair                                                                  | ETE (Estação de Tratamento de Ef<br>minha empresa está instalada<br>"Fonte geradora de emissão atmosfé<br>Fumaças, gases, odores e poeiras | Li e Concordo.                                                                                                    | s, sem realização de análises        |
|                                                                       | Possul Caldeira<br>Possul Chaminés<br>Não possul fonte geradora de emi<br>*Realiza serviços de estamparia e/ou                             | Ciente serigrafia e/ou tinturaria? Comum igusi ou maior 100L/dia Radioativo                                                                                                    | J                                    |
|                                                                       | Sim (• Não<br>•Fonte geradora de emissão sonora/r<br>O Utiliza (• Não utiliza<br>Confirmar                                                 | uido?                                                                                                    |                                      |
|                                                                       |                                                                                                    |                                                                                                    |                                      |

Prefeitura de Ecretaria Municipal de Urbaniere e Meio Ambiente

Uma aba de "Declaração de Veracidade dos Dados", aparecerá para que seja tomada ciência das responsabilidades e punições à respeito de dados fraudulentos, sendo necessário marcar o campo "Li e Concordo" para posteriormente declarar estar "Ciente".

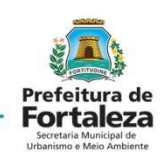

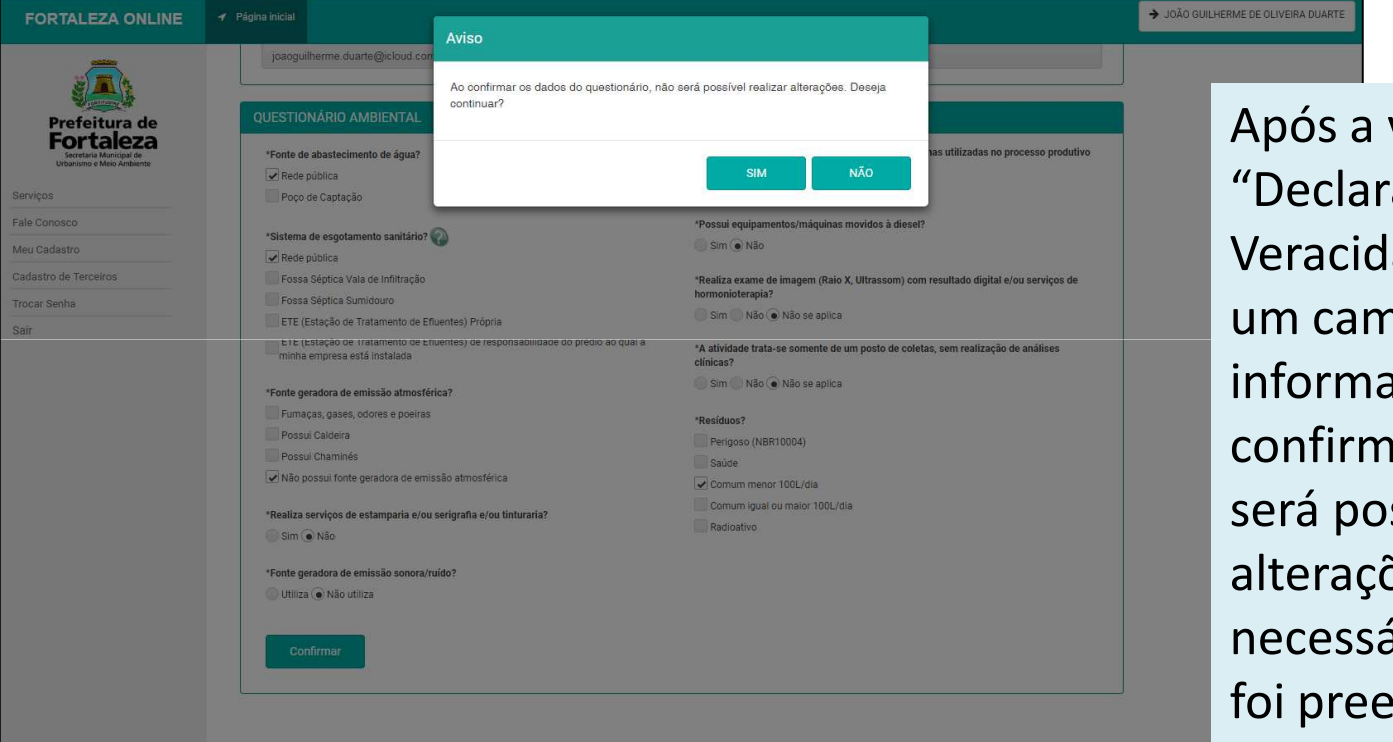

Após a validação da "Declaração de Veracidade dos Dados" um campo de aviso informará que após confirmar os dados, não será possível realizar alterações, sendo necessário validar o que foi preenchido.

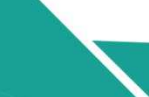

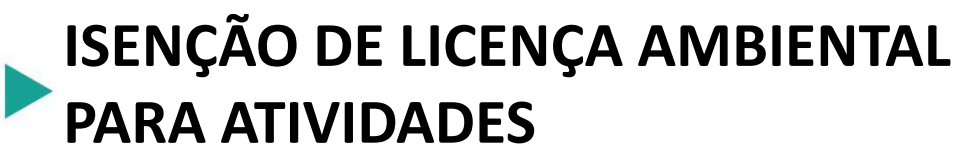

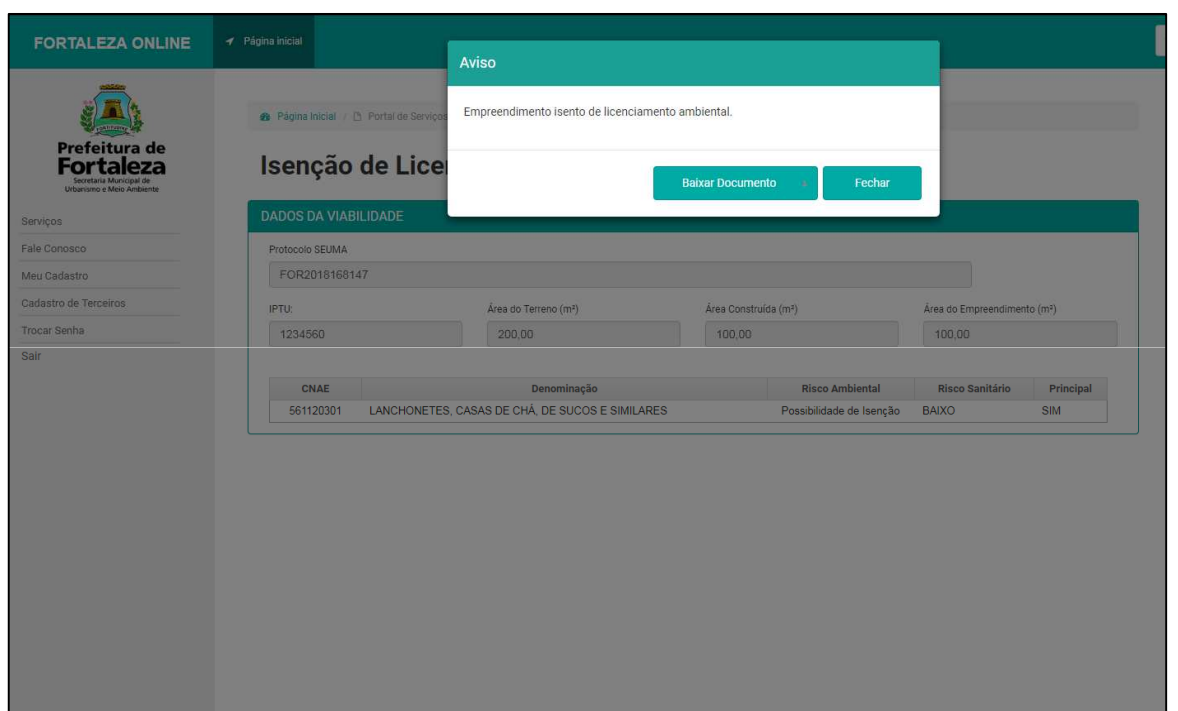

Após validar os dados, surgirá uma aba de "Aviso", apresentando o deferimento da Isenção de Licenciamento Ambiental para Atividades, disponibilizando o documento para "Download".

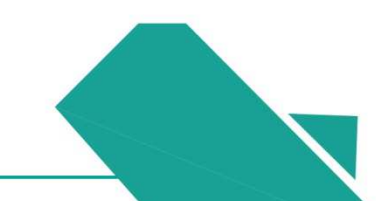

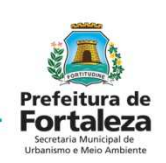

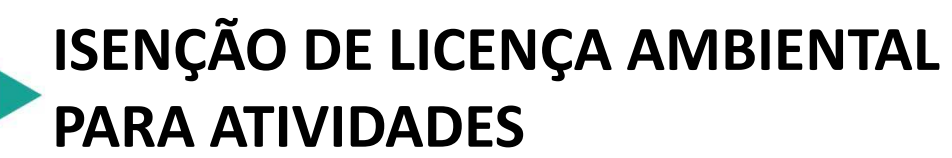

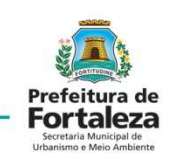

| 171                                                                                                    |                                                                                                    |                                                                                                    |  |  |  |
|----------------------------------------------------------------------------------------------------|----------------------------------------------------------------------------------------------------|----------------------------------------------------------------------------------------------------|--|--|--|
|                                                                                                    |                                                                                                    | Prefeitura de<br>Fortaleza                                                                                                    |  |  |  |
| CERTIDÃO DE ISENÇÃO DE LICENÇA AMBIENTAL<br>PARA ATIVIDADES                                                                                                    |                                                                                                    |                                                                                                    |  |  |  |
| Nº da Inscrição                                                                                                    | Data da emissão                                                                                                    |                                                                                                    |  |  |  |
| 005479/2018                                                                                                    | 21/05/18 09:17                                                                                                    | AND PARTICULAR DATA                                                                                                    |  |  |  |
| Concedido a                                                                                                    |                                                                                                    | NE PAGE PAGE PAGE PAGE                                                                                                    |  |  |  |
| JOÃO GUILHERME DE OLIVEIRA DUARTE                                                                                                    | ALC: NOT THE REAL PROPERTY OF                                                                                                    | nue titel e da padr 200 kg                                                                                                    |  |  |  |
| Nome Fantasia CPF/CNPJ                                                                                                    |                                                                                                    |                                                                                                    |  |  |  |
| JOAO GUILHERME DE OLIVEIRA DUARTE 04309457363                                                                                                    |                                                                                                    | and the second                                                                                                    |  |  |  |
| Area do Terreno (m²) Area Construída (m²)                                                                                                    | Inscrição IPTU                                                                                                    | THE RAN PART AND AND AND                                                                                                    |  |  |  |
| 200.0 100.0                                                                                                    | 1234560                                                                                                    |                                                                                                    |  |  |  |
| Endereço (Conforme IPTU indicado)                                                                                                    |                                                                                                    | MELLING CONTRACTOR                                                                                                    |  |  |  |
| RUA RUSINHA SAMPAIO, 1087 - JARDIM GUANABARA, FORTALEZA - C                                                                                                    | E 60346251                                                                                                    |                                                                                                    |  |  |  |
| Atividades autorizadas para funcionamento exercidas no local (Conforme IPTU(s) indicado(s))                                                                                                    | Risco Sanitário                                                                                                    | Potencial Poluídor Degradador                                                                                                    |  |  |  |
| 561120301 - LANCHONETES, CASAS DE CHA, DE SUCOS E SIMLARES                                                                                                    | BAIXO                                                                                                    | POSSIBILIDADE DE ISENÇÃO                                                                                                    |  |  |  |
| 1 A statistickele (jackanadas) pelo requirembe rabe (ejido) considerada(a) potencialmente policidora(a), contro<br>Complementar of 25250-17.<br>000000000 3. O requirembe devela dar entrada em processos específicos nesta Socrafara quantos per quantidade de<br>martos políginos social, das intra (22,04,04,04,04,04,04,04,04,04,04,04,04,04,                                                                                                    | me Lei Complementar nº :<br>residuos sólidos igual ou s<br>RSS): utilizar equipament<br>ICESSO: LICENÇA DE PI<br>rel pela empresa declarou<br>ederal nº63 (42208), pod<br>o.<br>necessăria no empreendir<br>Federal nº 9605/199              | 206/2015, alterada pela Lei<br>uperior a 100/itrosidia ou gerar<br>o sonoro (IROCESSO:<br>IBUICIDADE E PROPAGANDA);<br>que as informações contidas na<br>ando ser penalizado nas esteras<br>nento.<br>8. Elaborar ou apresentar, no                                                                                   |  |  |  |
| Idenciamento, concessão florestal ou publiquer outro procedimento administrativo, estudio, laus<br>engencias, inclusive por amissión ficulaido pela la 1471.284 de 2005, Prena - Reclaudo,<br>Pretestal - Edu nos são Estudios do apresente interneção, laudo ou reverso estasta finare<br>amissión - Edu nos são Estudios do apresente interneção, laudo ou reverso estasta finare<br>amissión - Edu nos são estas do apresente a la esta do apresente a do apresente a do apresente<br>amissión - Edu nos são estas do apresente a la esta do apresente a do apresente<br>- Obter, para são para outrem, vantagem ítota, em projuízo ahino, induzindo ou mantendo do<br>outor moré horademisto. Precisado, ef el impuesto a de 16.000, 2000, minitido de esta<br>de devia constar, ou nele inserir ou fazer inserir declanação fazia ou diversa da que devia ser<br>ou alterna - sereidos dos de filos discamente relevante. P2NA - Reclusão, et a (um) a 5 (deno<br>de 1 (um) à 3 (deb) anos, e muíta, ar o documento é particular | to ou relatório ambient<br>de 3(trés) a 6(seis) ar<br>al ou parcialmiente fa<br>al ou em qualquer ouu<br>s) <b>DECRETO LEI 2844</b><br>alguém em erro, medi<br>r, em documento públic<br>escrita, com o fim de p<br>o) anos, e multa, se o c | al tota ou parcialmente falso ou<br>os, e multa: AHZ do Decreto<br>Iso ou enganoso, inclusive por<br>ro procedimento administrativo<br>Video – CODIGO PENAL AH, 171<br>ante artíficio, ardi, ou qualquer<br>co ou particular, declaração que<br>rejudicar direito, criar obrigação<br>focumento é público, e reclusão |  |  |  |

O documento aparecerá na área de *"Downloads"* e ficará disponível para impressão nos arquivos do computador.

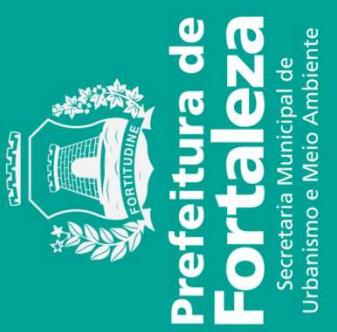